## Inteligentní biometrický zámek

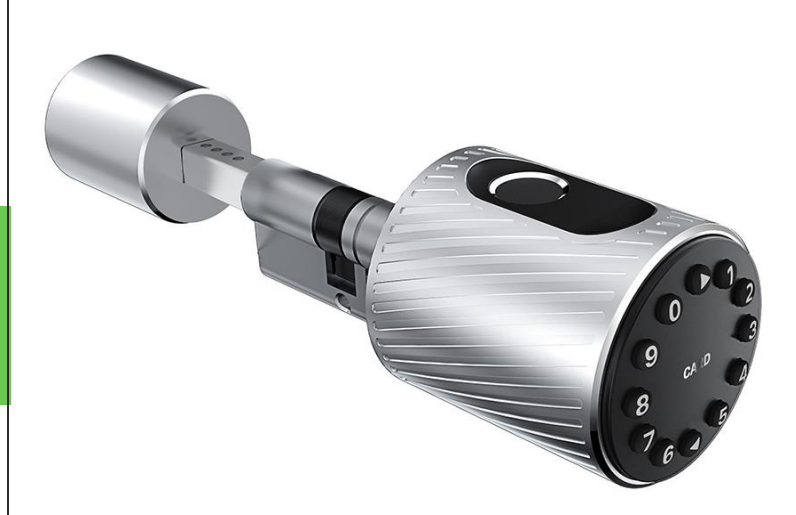

## Uživatelský manuál pro zámek na otisk prstu

- Prosím, mějte svůj mechanický klíč dobře uschovaný mimo Váš pokoj a ujistěte se, že klíč může být snadno dostupný pro případ nouze.
- \* Při zaznění alarmu nízkého příkonu baterie nabijte baterii.
- \* Před instalací si pozorně přečtěte tuto příručku a uschovejte ji pro budoucí použití.

Určeno pro model C10

# OBSAH

| Struktura zámku          | 01    |
|--------------------------|-------|
|                          |       |
| Instalace                | 02-04 |
|                          |       |
| Specifikace              | 05-06 |
|                          |       |
| Registrace               | 07-09 |
|                          |       |
| Správa uživatelů         | 10-13 |
| Seznam nředmětů v balení | 14    |
|                          |       |
| Záruka                   | 15    |
| Otázky a Odpovědi        | 16    |

#### 1. Struktura zámku

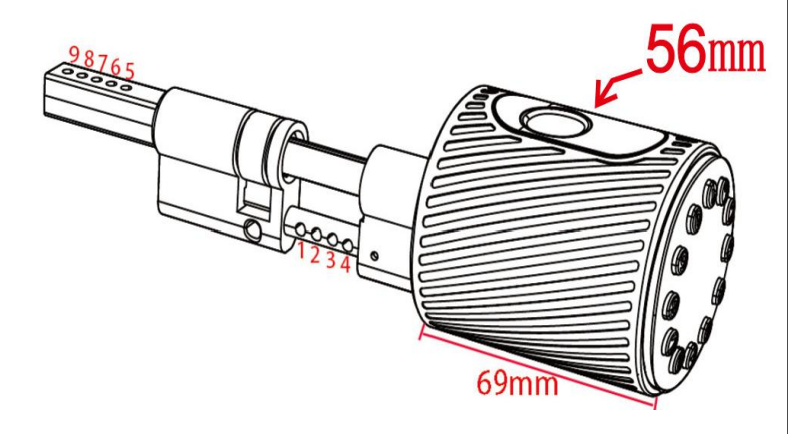

Úvod 🔍

### Instalace

#### 1.1 Nastavení válce

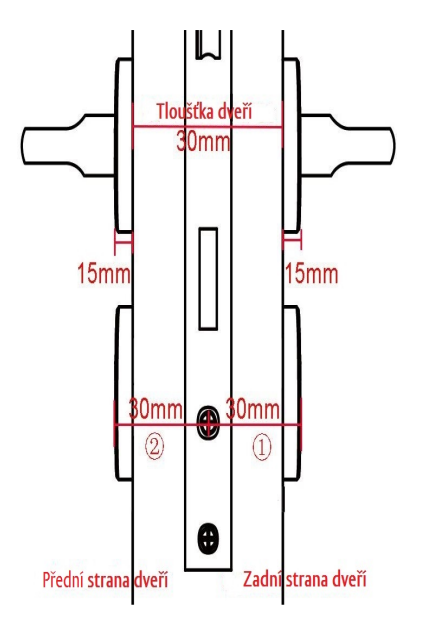

Jak je znázorněno na obrázku: tlouška dveří je 30 mm a tlouška panelu je 15 mm, vzdálenost každého oddílu od jádra zámku je 5 mm.

(1): Celková tlouška (vzdálenost od středu otvoru válce k přednímu panelu))

② : Celková tlouška (vzdálenost od středu otvoru válce k zadnímu panelu)

#### 1.2 Parametry nastavení válce

| 1    | Nastavení<br>jádra zámku | 2    | Nastavení kliky<br>zámku |      |
|------|--------------------------|------|--------------------------|------|
| 30mm | 1                        | 30mm | 5                        |      |
| 35mm | 2                        | 35mm | 6                        | 60mm |
| 40mm | 3                        | 40mm | 7                        |      |
| 45mm | 4                        | 45mm | 8                        |      |
| 40mm | 1                        | 40mm | 5                        |      |
| 45mm | 2                        | 45mm | 6                        | 80mm |
| 50mm | 3                        | 50mm | 7                        |      |
| 55mm | 4                        | 55mm | 8                        |      |

#### 2.2 Instalace

#### 2.1 Instalační diagram

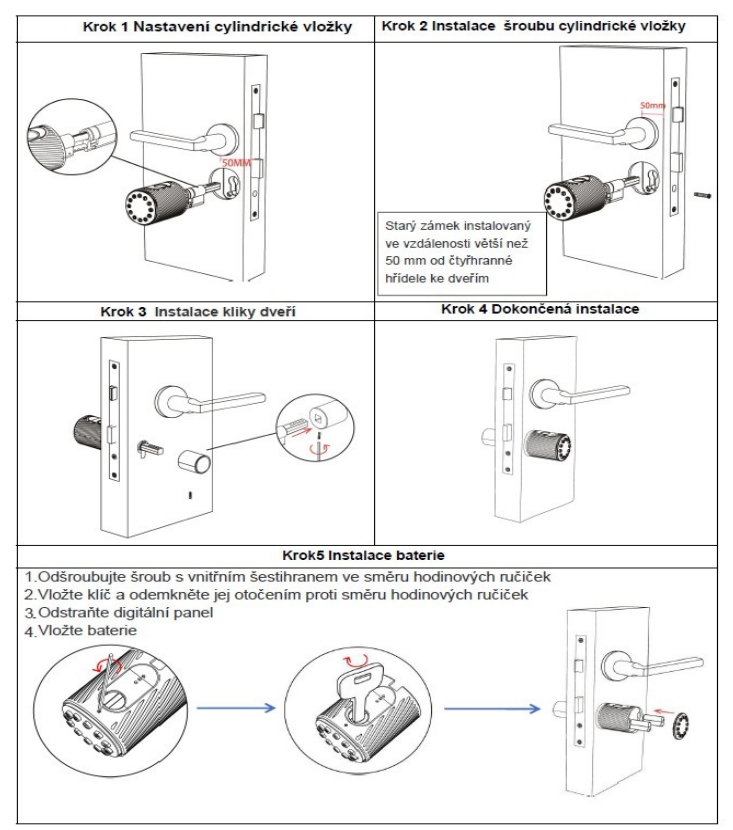

#### 3. Specifikace zámku

| Vhodné pro model               | C10                                                                                                |
|--------------------------------|----------------------------------------------------------------------------------------------------|
| Materiál                       | Slitina hliníku                                                                                    |
| Velikost předního panelu zámku | 69*56mm                                                                                            |
| Váha zámku                     | 2.5kg                                                                                              |
| Způsoby odemknutí              | Bluetooth<br>Otisk prstu<br>Číselné heslo<br>Karta<br>Mechanický klíč<br>Gateway brána (volitelné) |
| Barva                          | Černá<br>Stříbrná                                                                                  |
| Vhodné pro dveře               | Hliníkové dveře<br>Dřevěné dveře                                                                   |
| Pracovní napětí                | 6V/4x AAA baterie                                                                                  |
| Tloušťka zárubní a panelů      | 30-100MM                                                                                           |
| Kapacita dat                   | Otisk prstu 200<br>Heslo150<br>Karta 200                                                           |
| Pracovní teplota               | -25℃-60℃                                                                                           |
| Pracovní vlhkost               | 20%-90%                                                                                            |
| Alarm nízkého příkonu          | Méně než 4.5V                                                                                      |

#### 3.1 Inicializace systému

Otevřete krycí desku předního panelu, stiskněte na 5 sekund tlačítko "Reset"" na zadním panelu, poté stiskněte "000#" a tím je inicializace zámku dokončena.

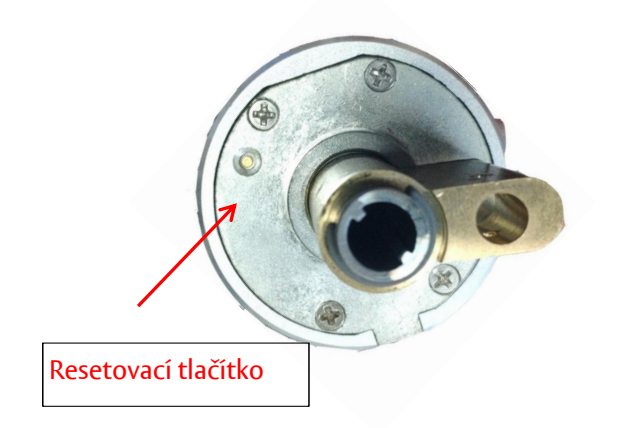

#### 4. Registrace

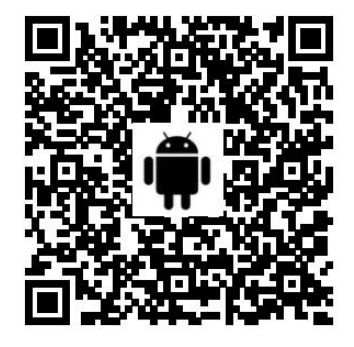

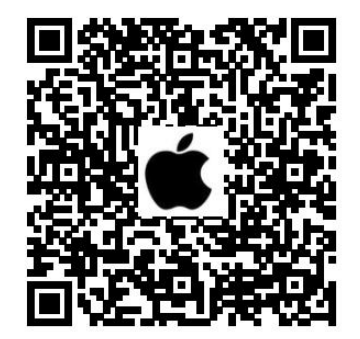

#### 4.1 Připojení zámku k telefonu

- 1.) Pro mobilní telefon Android naskenujte prosím levý kód viz kód výše.
- 2.) Pro mobilní telefon Apple naskenujte prosím pravý kód viz kód výše.
- 3.3) Můžete také vyhledat TTLock v Google APP store obchodě ke stažení
- 4.4) Zaregistrujte nový účet (telefonní číslo nebo e-mail) nebo se přihlaste ke stávajícímu účtu.
- 5.5) Dlouze stiskněte resetovací tlačítko, dokud se nerozsvítí modré světlo a poté klikněte na "+" Přidat zámek"(Press to Add Lock).
- 6.) Zámek, který je v blízkosti se objeví na obrazovce telefonu. Klikněte na "+" Přejmenujte zámek
- 7.) Zámek byl úspěšně přidán

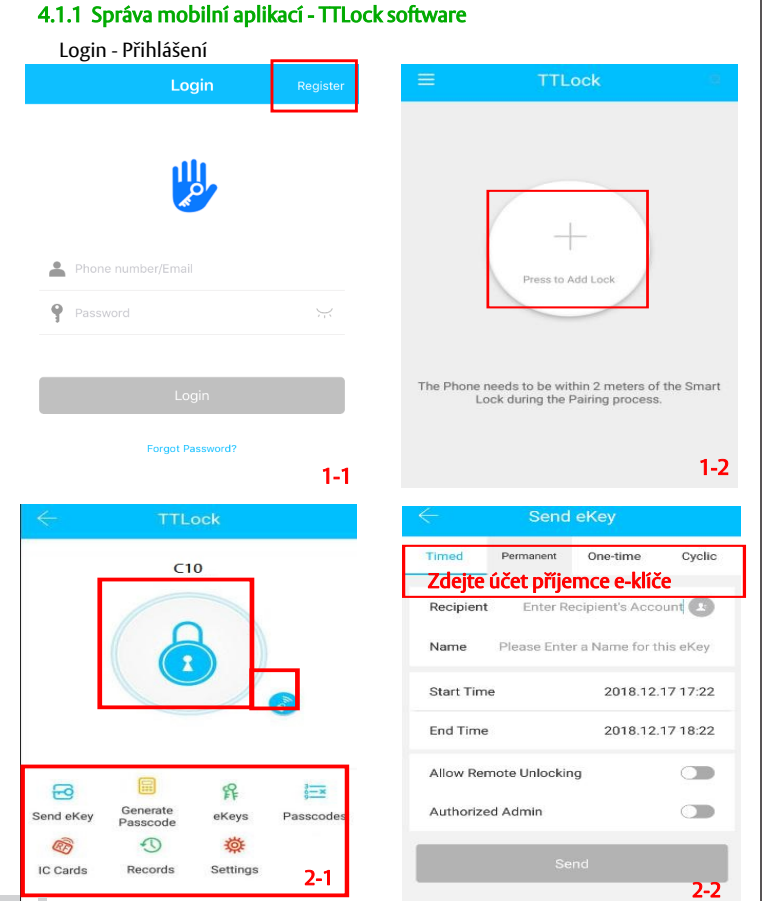

#### 4.1.1 Správa mobilní aplikací - TTLock software

#### Nastavení času platnosti

| $\leftarrow$    | Settings                  |
|-----------------|---------------------------|
| Lock Number     | BL01_63230b               |
| MAC/ID          | FE:6B:F9:0B:23:63/1291369 |
| Battery         | - 100%                    |
| Validity Period | Permanent                 |
| Lock Name       | H50 >                     |
| Lock Group      | Ungrouped >               |
| Admin Passcoo   | le >                      |
| Lock Time       | >                         |
| Auto Lock       | >                         |
| Unlock Remote   | ly On 2-3                 |

| Q   | Search                                | )           |
|-----|---------------------------------------|-------------|
| 201 | 8.12.18                               |             |
| 0   | 18520265893<br>09:18:56 lock with API | P success   |
| 0   | 18520265893<br>09:18:41 unlock with A | APP success |

#### Tvorba hesla zámku

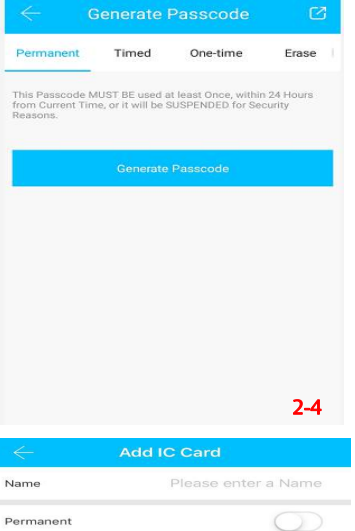

Start Time 2019-05-16 15:53 End Time 2019-05-16 15:53

Auditní záznamy o odemknutí 2-5

Přídání IC karty

#### 5. Správa uživatelů

#### 5.1 Bluetooth management

Po připojení mobilního telefonu a dveřního zámku, kliknutím na do 2 metrů ode dveří odemkněte (viz obrázek 2-1) - telefon je uzamčen.

#### 5.2 Dálkové ovládání (volitelné)

Po potvrzení, že váš telefon a zámek dveří jsou připojeny k bráně,

klikněte na pro odemknutí zámku. Zámek můžete odemknout kdekoli, kde máte síť. (Jak nastavit bránu pro připojení k telefonu viz krok 5.8.)

#### 5.3 e-key management - správa e-klíče

Klikněte na ikonu ("obrázek 2-1"). Můžete odeslat e-klíč ostatním <sup>Send</sup> eKey uživatelům TTzámku - k autorizaci odemknutí si příjemce musí stáhnout aplikaci a zaregistrovat účet  $\rightarrow$  Zadejte účet příjemce  $\square$ lock -  $\square$ zámku.

Nastavte název a platnost času elektronického klíče - e-key, tak jak je znázorněno na obrázku  $2-2 \rightarrow \text{Odešlete} \rightarrow účet příjemce má povolení k odblokování zámku$ pomocí Bluetooth.

#### 5.4 Správa hesla administrátorem

("obrázek 2-1") - viz Admin Passcode (správa hesel). klikněte na ikonu

Settings

Tak jak je znázorněno na obrázku 2-3 ightarrow zadejte vstupní kód na klávesnici zámku ightarrowstlačte "#" pro odemčení zámku.

#### 5.5 Dynamická správa hesel

Klikněte na ikonu

(viz. obrázek 2-1). Tak jak ukazuje obrázek 2-4 $\rightarrow$ Passcode

můžete nastavit čas platnosti hesla a počet platných hesel  $\rightarrow$  vygenerovat

heslo  $\rightarrow$  zadat heslo pro odemčení zámku.

Generate

#### 5.6 Záznamy o odemknutí zámku

Klikněte na ikonu

(viz. obrázek 2-1)." Tak jak ukazuje obrázek 2-5 ightarrow

Records si můžete vyjet záznam o odemknutí zámku.

#### 5.7 Správa IC karet

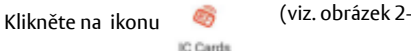

(viz. obrázek 2-1). Klikněte na ikonu

Tak jak ukazuje obrázek  $2-6 \rightarrow$  Add IC Card/s (Přidání IC karet).

## Správa uživatelů

#### 5.8 Přidání brány (- volitelné)

Upozorňujeme, že při přidávání brány, váš chytrý telefon a brána musí být připojeny ke stejné síti Wi-Fi.

## Světelný status LED diod

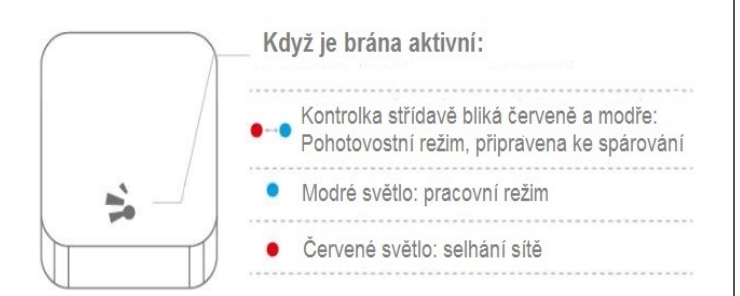

#### Spárování Gateway brány s aplikací

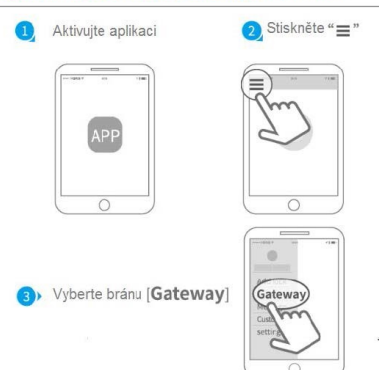

12

#### 5.8 Přidání brány (-volitelné)

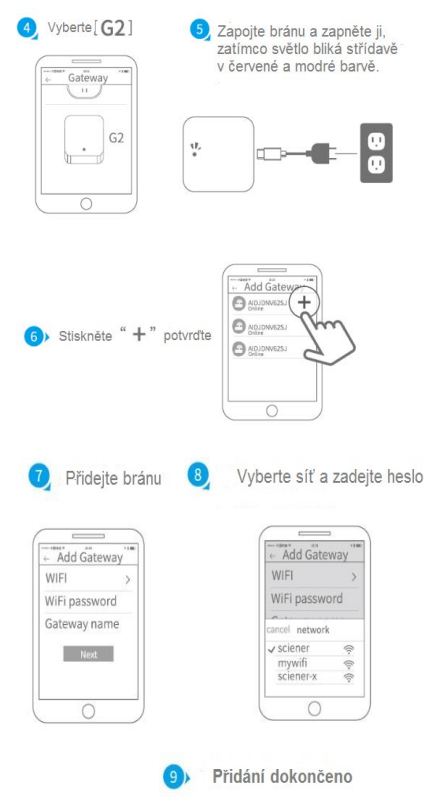

## Seznam předmětů

#### 6. Seznam předmětů v balení

| Obrázek  |                                   |                 | SMARTLOCK                                                                                                    |
|----------|-----------------------------------|-----------------|----------------------------------------------------------------------------------------------------|
| Název    | Přední díl - digitální klávesnice | Vnitřní knoflík | Karta                                                                                                    |
| Množství | 1                                 | 1               | 3                                                                                                    |
| Obrázek  |                                   | R               | Learner Land barr Hanzi<br>Learner<br>Hanzier Hanzier Hanzier<br>Hanzel Hanzier Hanzel Hanzier<br>Hanzel Hanzel Hanzel Hanzel Hanzel |
| Název    | Šroub pro cyl.vložku M5-65        | Mechanický klíč | Uživatelský manuál                                                                                                    |
| Množství | 1                                 | 3               | 1                                                                                                    |

#### 7. Záruční list

| Jméno zákazníka:           |  |
|----------------------------|--|
| Telefonní číslo zákazníka: |  |
| Datum nákupu:              |  |
| Jmého produktu:            |  |
| Model produktu:            |  |

#### Poznámka:

1) Tuto listinu uschovejte, abyste ji mohli použít v případě potřeby záručního servisu.

- 2) Poskytujeme vám jednoletou záruku od data nákupu.
- 3) Tento záruční servis je platný pro zákazníky v jakékoli zemi na světě.

## Otázky a odpovědi

#### 8. Otázky a odpovědi

#### 8.1. Jaký typ starého zámku mohu nahradit?

 Mohu nahradit zámek, u kterého je nastavitelná vzdálenost mezi čtyřhranem a upnutím kování větší než 50 cm.

#### 8.2 Elektronická funkce po instalaci nereaguje :

- A : Otevřete panel s tlačítky a ujistěte se, že je baterie ve správném směru
- B : Zkontrolujte, zda má baterie dostatek energie
- C : Ověřte, zda panel s klávesnicí je nainstalován na místě

#### 8.3 Proč nemohu zámek odemknout po otevření režimu průchodu?

 - Musíte ověřit, zda je zámek odemknutý jakýmkoli způsobem, než se projeví režim průchodu.

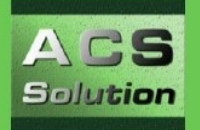

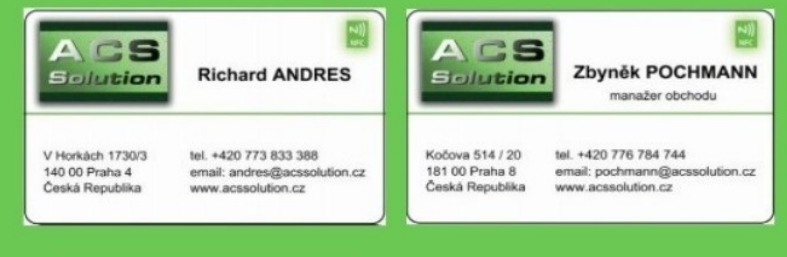

Aktualizováno: 9/2020 ACS Solution s.r.o Specifikace se mohou měnit bez předchozího upozornění. Poznámka: Barvy obrázků v této brožuře se mohou lišit od skutečnosti.